1. Нажимаем на кнопку «Функции» (три горизонтальные черты в левом верхнем углу)

| 10 = Копия СЭД МГТУ им. Н.Э.                                                                | Баумана / Документооборот государстве | енного учреждения, редакция 2.1 1С:Пре | дприятие                              | 4 3 f                    | Q Алёхина Елен | а Дмитриевна 🌐 💷 🗙 |
|---------------------------------------------------------------------------------------------|---------------------------------------|----------------------------------------|---------------------------------------|--------------------------|----------------|--------------------|
| Функции альная стра                                                                         | иница                                 |                                        |                                       |                          |                |                    |
| Текущие дела                                                                                |                                       |                                        |                                       |                          | Рабочий стол   | руководителя       |
| 🔻 Задачи мне                                                                                | Мероприятия                           | Календарь                              | Форум                                 |                          | Поставить зада | чу С               |
| 0 0                                                                                         | В ближайшее время<br>нет мероприятий  | В ближайшее время<br>нет собълий       | Новых ответов<br>на мои сообщения нет |                          | J Be           | сего задач мне (1) |
| Не принято Просрочено                                                                       |                                       |                                        |                                       |                          | ? Ha           | а рассмотрение (0) |
| Мои документы: 9                                                                            | Я редактирую                          | • Отсутствия                           |                                       |                          | Ha             | а согласование (0) |
| 0 0 0                                                                                       | Нет файлов<br>на редактировании       | Сейчас<br>нет отсутствующих            |                                       |                          | Ha             | а утверждение (1)  |
| Просрочено Без ответа Истекают                                                              |                                       |                                        |                                       |                          |                |                    |
| Executeentie orvertie<br>B<br>C<br>C<br>C<br>C<br>C<br>C<br>C<br>C<br>C<br>C<br>C<br>C<br>C | Мои дела (за месяц)                   |                                        |                                       |                          |                |                    |
| Обновлено меньше минуты назад                                                               | Обновить                              |                                        |                                       | Настроить автообновление |                |                    |
| п начальная страница                                                                        |                                       |                                        |                                       |                          |                |                    |

2. Выбираем в столбце «Создать» пункт «Документ внутренний»

| 1@_ =                                                                                                    | Копия СЭД МГТУ им. Н.3                                                                                                    | Э. Баумана / Документообор                                                                                                    | от государственного учрежде                                                                                                    | ния, редакция 2.1 | 1С:Предприятие | 4 3 | ) ☆ | Q Алёхина Елена Дмитриевна | ₹ - | ٥  | × |
|----------------------------------------------------------------------------------------------------|----------------------------------------------------------------------------------------------------|----------------------------------------------------------------------------------------------------|----------------------------------------------------------------------------------------------------|-------------------|----------------|-----|-----|----------------------------|-----|----|---|
| СПОВНОЕ                                                                                                    | Документы и файлы                                                                                                    | Совместная работа                                                                                                    | ГС<br>Нормативно-справочная<br>информация                                                                                                    | настройка         |                |     |     |                            |     |    |   |
| Адрес<br>Задач<br>Мои д<br>Мои м<br>Мои п<br>Мои м<br>Мои м<br>На кои<br>Задач<br>Докум<br>Задач<br>Катего<br>Отсуте<br>Файлы<br>Форум | ная книга<br>и мне<br>окументы<br>окументы<br>ероприятия<br>роцессы<br>алендары<br>троле<br>енты входящие<br>енты входящие<br>енты входящие<br>енты входящие<br>то меня<br>трии<br>тане сотрудников | Создать<br>* Документ входящий<br>Документ входящий<br>Документ входящий<br>Запись канендаря<br>Мероприятие<br>Отсутствие<br>Процесс | информация<br>Ссранс<br>Токс локументов и<br>Токс писем<br>Попнотекстовый по<br>Узнать больше<br>Видео<br>Групта ВКонтакте<br>Напксать отзыв<br>Сайт<br>Частые вопросы<br>Что нового | і файлов<br>иск   |                |     |     | (Tonox (Ctr+F)             | ×   | \$ | × |
|                                                                                                    |                                                                                                    |                                                                                                    |                                                                                                    |                   |                |     |     |                            |     |    |   |

3. Выбираем папку «ОРД» и жмем на плюсик слева от нее:

| 1 🕒 😑 Копия СЭД МГТУ им. Н.Э. Баума                                                                                                   | ана / Документооборот государственного учреждения, редакция 2.1 1С:Предприятие | 👃 🕥 🏠 🔾 Алёхина Елена Дмитриевна 🌐 💷 🗗 🗙 |
|----------------------------------------------------------------------------------------------------|--------------------------------------------------------------------------------|------------------------------------------|
| 🔶 → Начальная страница                                                                                                    | a                                                                              | . jā 🗟 🗉                                 |
| Текущие дела                                                                                                    |                                                                                | Рабочий стол руководителя                |
| 🔻 Задачи мне                                                                                                    | Мероприятия Календарь Форум                                                    | Поставить задачу С                       |
| 0 0                                                                                                    | Создание нового внутреннего документа                                          | 🖫 🗇 🕼 : 🗆 × 🗼 <u>Всего задач мне (1)</u> |
| Не принято Просрочено                                                                                                    | □ □ □ □ □ □ □ □ □ □ □ □ □ □ □ □ □ □ □                                          | На рассмотрение (0)                      |
| Мои документы: 9                                                                                                    | Пустой                                                                         | На согласование (0)                      |
| 0     0     0       Просронено     Без ответа     Истенают       Execµневные отчеты     1.5       6     6     1.5       0     6     6 |                                                                                | На утверждение (1)                       |
|                                                                                                    | Создать Отмена                                                                 | ?                                        |
| Обновлено меньше минуты назад О                                                                                                    | Эбновить                                                                       | Настроить автообновление                 |
| Начальная страница                                                                                                    |                                                                                |                                          |

Выбираем нужный вариант протокола – заседания или совещания и нажимаем «Создать»:

| 1 <b>@_</b> = Ka         | пия СЭД МГТУ им. Н.З                   | Э. Баумана            | / Документооборот государстве                                                                                            | нного учреждения, редакция 2.1 1С:Пре                                    | априятие | 3                                                                                                 | \$                                                     | ⑦ ☆  | Q Алёхин | на Елена Дмитриевна 🌐 💷 🛛 🗙 |
|--------------------------|----------------------------------------|-----------------------|----------------------------------------------------------------------------------------------------|--------------------------------------------------------------------------|----------|---------------------------------------------------------------------------------------------------|--------------------------------------------------------|------|----------|-----------------------------|
| $\leftarrow \rightarrow$ | Начальная стр                          | аница                 |                                                                                                    |                                                                          |          |                                                                                                   |                                                        |      |          | : ) 6 1                     |
| Текущие де               | Текущие дела Рабочий стол руководителя |                       |                                                                                                    |                                                                          |          |                                                                                                   |                                                        |      |          |                             |
| T 3a                     | дачи мне                               | -                     | Мероприятия                                                                                                    | Календарь                                                                | •        | Форум                                                                                             |                                                        |      | Поставит | ъ задачу С                  |
| 0                        | 0                                      |                       | Создание нового вн                                                                                                    | нутреннего документа                                                     |          |                                                                                                   | j 🖨 🖫                                                  | : 0  | × 🗊      | Всего задач мне (1)         |
| Не принято               | Просрочено                             |                       | Поиск  Все (12)                                                                                                    |                                                                          |          |                                                                                                   |                                                        | ×    | ?        | На рассмотрение (0)         |
| ∀ Моид                   | окументы: 9                            | •                     | 💿 🚞 Заявки                                                                                                    |                                                                          | 1        | NPC                                                                                               | ОТОКОЛ ЗАСЕДАНИЯ                                       |      | Ø        | На согласование (0)         |
| О                        | О О                                    |                       | ОРД<br>Инициативное пор<br>Приказ по админи<br>Приказ по личном                                                          | учение<br>стративно-хозяйственной деятельности<br>/ составу (5 лет)<br>- |          | Номенклатура дел: 02.01-0<br>Палка: Протокопы заседан<br>Кому задавать вопросы по<br>Владимирович | 5 Протокоп заседания<br>ий<br>шаблону: Малышев Дмитрий |      | ~        | <u>На утверждение (1)</u>   |
| <b>Ежед</b>              | невные отчеты                          | 15<br>1-<br>0.5-<br>0 | Пешез по основи<br>Протокоп заседан<br>Протокоп совеща<br>Распоряжение<br>© Служебные зали<br>© Приемка товарог<br>© УПФ | ад деяставаност<br>имп<br>имп<br>зон<br>а, работ, успуг                  |          | Terregor, or 42<br>E-mail: dmalyshev@bmstu.t                                                      | υ                                                      |      |          |                             |
|                          |                                        |                       | Создать Отмена                                                                                                    |                                                                          |          |                                                                                                   |                                                        | ?    |          |                             |
| Обновлено мен            | њше минуты назад                       | Ofe                   | ЮВИТЪ                                                                                                    |                                                                          |          |                                                                                                   | Настроить автообновле                                  | эние |          |                             |
| 🛧 Начальная              | страница                               |                       |                                                                                                    |                                                                          |          |                                                                                                   |                                                        |      |          |                             |

4. Заполняем поле «Заголовок документа» и выбираем подписанта, после чего нажимаем кнопку записать и переходим на вкладку «Файл»:

| – → Внутренний документ (создание) *                                          |                                         |                                                                                                    | I         |
|-------------------------------------------------------------------------------|-----------------------------------------|----------------------------------------------------------------------------------------------------|-----------|
| сновное Процессы и задач Переписка Форум Журнал передачи                      |                                         |                                                                                                    |           |
|                                                                               |                                         |                                                                                                    |           |
| Записать и закрыть Записать Отправить Создать на основании -                  | 😁 Печать -                              | Eщe                                                                                                    | -         |
| еквениты Файлы (1) Резолюции Визы Свойства Дополнительно Связи З              | 1 Категории Рабочая группа (2)          | Как зарегистрировать внутренний документ                                                                                                    |           |
| ид документа: Протокоп заседания                                              | Реквизиты Папка: Протоколы заселаний    | • Сощая инструкция по расоте с внутренними<br>документами                                                                                            |           |
| иголовок документа:<br>Полтокоп заселания кафельны ИУК5. Январь 2022-2023 год |                                         | Как зарегистрировать внутренний документ                                                                                                    |           |
|                                                                               |                                         | проверьте, утвержден ли документ, поступившии к ва<br>регистрацию. Неутвержденные документы не                                                       | лна       |
| иреждение: КФ МГТУ им. Н.Э. Баумана 🔹 🛃                                       |                                         | <ul> <li>репистрируются.</li> <li>Секретарь репистрирует документы, подписанные</li> </ul>                                                           |           |
| длисал: Вершинин Евгений Владимирович 🔻 🖓                                     | Тріф: Общий                             | руков одством организации. Остальные документы<br>регистрируются в подразделениях ав торами документ                                                 | 08        |
| длисан: Нет                                                                   | Проект:                                 | самостоятельно.<br>Документ надо зарегистрировать в день утверждения                                                                                 | ипи       |
| мментарий:                                                                    | Состояние. Проект                       | не позднее перв ой полов ины с ледующего рабочего дня.<br>При регистрации внутреннего документа должны быть                                          |           |
|                                                                               |                                         | заполнены следующие поля карточки:<br>• репистрационный номер.                                                                                       |           |
|                                                                               | Подраздепение: Кафедра "Системы обработ | ки информации" (ИУК5) • D • хранение.<br>Веристра монный номер внитрешего документа создая                                                           | етга      |
|                                                                               | Подготовил: Алёхина Елена Дмитриевна    |                                                                                                    |           |
|                                                                               | Ответственный: Алёхина Елена Дмитриевна | <ul> <li>В начало</li> <li>Общая инструкция по работе с внутренними</li> </ul>                                                                       |           |
|                                                                               | Хранение                                | документами                                                                                                    |           |
|                                                                               | Состав. Листов т, экземпляров т         | Для подготовки нового документа Вам будет необходи      . собрать и обработать необходимую информацию,                                               | 10:       |
|                                                                               | номенкл. деп:                           | <ul> <li>подготовить проект документа и в сех необходимь<br/>приложений с соблюдением установ ленных прави</li> </ul>                                | siX<br>en |
|                                                                               | В депо:                                 | <br>документирования,<br>• согласовать проект с заинтересованными                                                                                    |           |
|                                                                               | Добавить фаил                           | <ul> <li>должностными лицами,</li> <li>доработать проект документа по замечаниям,</li> </ul>                                                         |           |
|                                                                               | Masachum                                | полученным в ходе согласования (в случае серье<br>корректиров ки проекта документа провести его                                                      | SHON      |
|                                                                               |                                         | повторное соласование),<br>представить проект документа на подпись<br>(итворикание), рикла слатичи                                                   |           |
|                                                                               |                                         | <ul> <li>определить у руков дойству,</li> <li>определить место х ранения документа (копии<br/>документа) порстав ренима отмати в каптание</li> </ul> |           |
|                                                                               |                                         | документа) проставлением отлистия в нарточке<br>воздающие в 150° Перемание объекото 01 с церерание                                                   |           |

## 5. Нажимаем кнопку «Редактировать»

| 1 Копия СЭД МГТУ им. Н.Э. Баумана / Документооборот государственного учреждения, редакция 2.1.1С.Предприятие                                              | 🕚 🏠 🔾 Алёхина Елена Дмитриевна ᆕ 💷 🗗 🗙                                                                                                    |
|----------------------------------------------------------------------------------------------------|----------------------------------------------------------------------------------------------------|
| ← → Внутренний документ (создание) *                                                                                                    | 🖫 🗟 🗔 😐 ×                                                                                                    |
| Основное Процессы и задачи Переписка Форум Журнал передачи                                                                                                |                                                                                                    |
| Записать и закрыть Записать Отправить Создать на основании -                                                                                              | Еще - ?                                                                                                    |
| Реквизиты Файты (1) Резолюции Вилы Свойства Дополнительно Связи ЭП Категории Рабочая группа (2)<br>Добавить 🛱 Просмотреть 🕞 Редактировать<br>Наименование | <ul> <li>Как зарегистрировать внутренний документ</li> <li>Общин иструкция по работе с внутренний<br/>документами</li> <li>Как зарегистрировать внутренний документ</li> </ul>                                                                                                    |
| W Протокоп заседания                                                                                                    | Проверьте, утвержден ли документ, поступивший к Вам на<br>регистрацию. Неутвержденные документы не<br>регистрисуются.                                                                                                    |
|                                                                                                    | Секретарь, регистрирует документы, подписанные<br>руков одством организации. Остальные документы<br>регистрируются в подразделениях ав торами документов<br>самостоятельно.                                                                                                    |
|                                                                                                    | Документ надо зарегистрировать в день утверждения или<br>не позднее первой половины следующего рабочего дня.                                                                                                    |
|                                                                                                    | При репистрации в нутреннего документа должны быть<br>заполнены следующие поля карточки:                                                                                                    |
|                                                                                                    | <ul> <li>регистрационный номер,</li> <li>хранение.</li> </ul>                                                                                                    |
|                                                                                                    | Регистрационный номер внутреннего документа создается<br>автоматически после нажатия кнопки "№".                                                                                                    |
|                                                                                                    | 🛊 В начало                                                                                                    |
|                                                                                                    | Общая инструкция по работе с внутренними<br>документами                                                                                                    |
|                                                                                                    | Для подготовки нового документа Вам будет необходимо:                                                                                                    |
|                                                                                                    | <ul> <li>соорать и обравотать неокодиную информацию,</li> <li>подготовить проект должуюнетта и в сех необходиных<br/>приложений с собладением установ ленных прав ил<br/>долументиров ания;</li> <li>согласовать проект с замитересованными<br/>должистными лидими.</li> </ul>     |
|                                                                                                    | <ul> <li>доработать проект документа по заменаниям,<br/>полученным в ходе согласования (в случае серезеной<br/>корректиров и проекта документа провести его<br/>повторне соглас свяне).</li> <li>представить проект документа на подпис ь<br/>(итветиленные) иходот тих</li> </ul> |
|                                                                                                    | <ul> <li>определить место хранения документа (копии<br/>документа) проставлением отметки в карточке</li> </ul>                                                                                                    |
| ♠ Начальная страница Внутренний документ (создание)* ×                                                                                                    |                                                                                                    |

В открывшемся шаблоне выбираем тип протокола, указываем наименование подразделения/ кафедры и тему, а далее заполняем само содержание протокола:

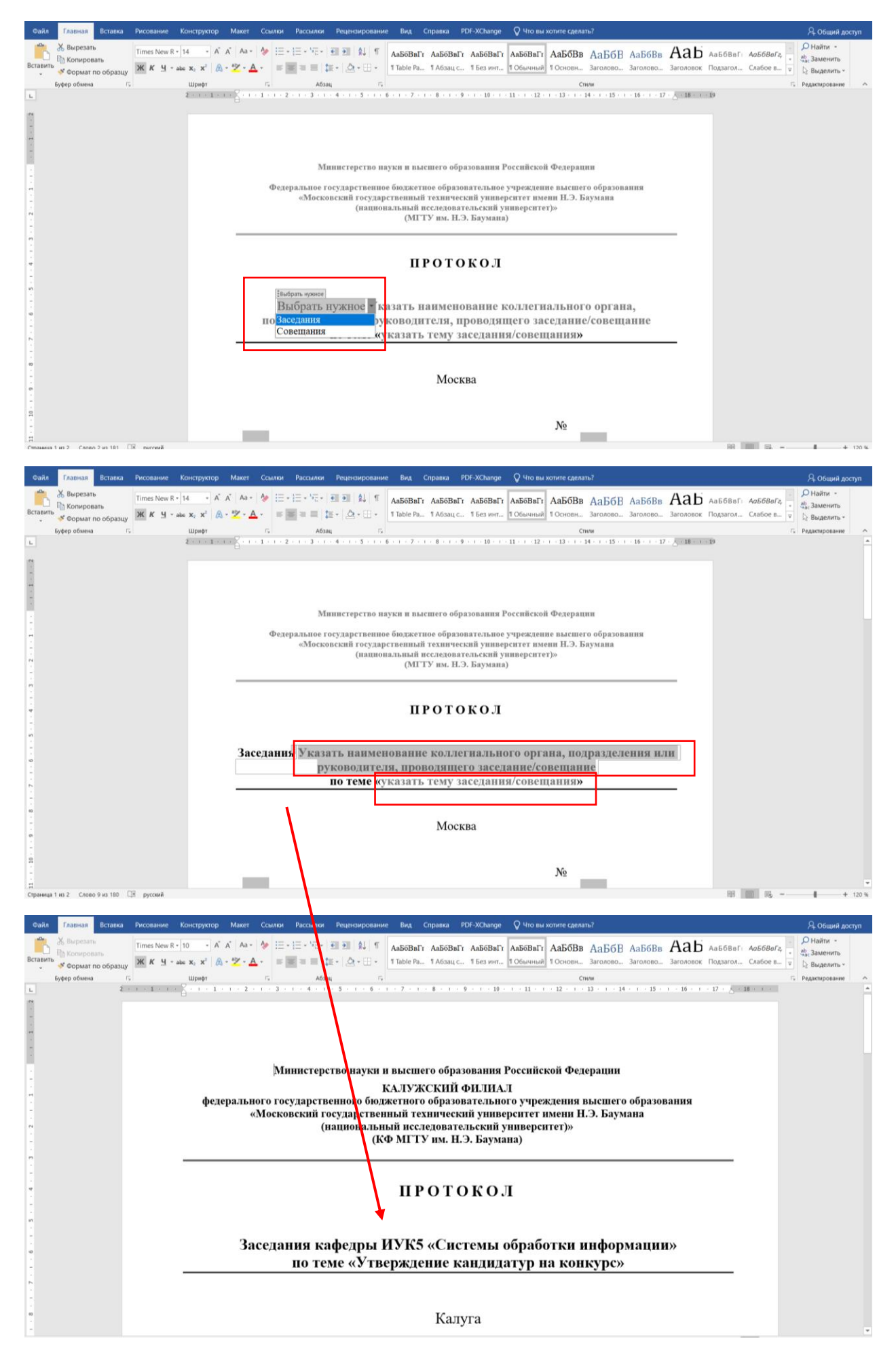

Когда документ заполнен, закрываем его и сохраняем. В окне системы нажимаем кнопку «Закончить редактирование»:

| оплоние процессы в задачи перениска Форум Журна                                                                                                    |                                                                                               |    |       |                                                                                                    |
|----------------------------------------------------------------------------------------------------|-----------------------------------------------------------------------------------------------|----|-------|----------------------------------------------------------------------------------------------------|
| аписать и закрыть Записать Отправить Соз                                                                                                    | дать на основании • 🕒 Печать •                                                                |    |       | Eщe -                                                                                                    |
| квизиты Файлы (1) Резолюции Визы Свойства Доло                                                                                                    | анительно Связи ЭП Категории Рабочая группа (3)                                               |    |       | <ul> <li>Как зарегистрировать внутренный документ</li> </ul>                                                                                                    |
| Добавить 🖺 Просмотреть Редактировать 🗄                                                                                                    | Закончить редактирование                                                                      |    | Еще - | <ul> <li>Осщая инструкция по работе с внутренними<br/>документами</li> </ul>                                                                                                    |
| bain                                                                                                    | Сохранить и освородить файл в информационной базе (Shift+F4)                                  | (3 |       | Как зарегистрировать внутренний документ<br>Проверьте, утвержден ли документ, поступивший к Вам н                                                                                                    |
|                                                                                                    |                                                                                               |    |       | самостоятельно:<br>Документ кара зарепистрировать в день утверждения или<br>не поденее пере ой полов ны следулодито рабочето дик.<br>При репистрационный помер.<br>• эранотельно, следулощие поля карточки:<br>• репистрационный помер.<br>• разранение.<br>Репистрационный помер в игуторененто документа а созданетс<br>автоматически после накатия кнопия "№".<br>• В нечало<br>Общая инструкция по работе с внутренними<br>документами<br>Для подготова и накого документа а все не кобладимых<br>припоснений с собладнико и исродания,<br>припоснений с собладнико и согладовать и все не кобладимых<br>произосний с собладние и стак по замечником.<br>• сограто сва по документа в сех не кобладимых<br>припоснений с собладние и стак и все не кобладимых<br>припоснений с собладние и стак по замечником.<br>• согласовать проет с замитерско денныхи<br>правилостным тидами.                                                                                                    |
|                                                                                                    |                                                                                               |    |       | повторное соглас ование),<br>представить проект доумента на подпись<br>(утверждение) руков одству,<br>определить место х ранения документа (копии<br>документа) посотав рением очиетом и запотние                                                                                                    |
| овное Процессы и задачи Перелиска Форум Журна<br>исать и закрытъ Залисать Отправить. Соз<br>иситы Файлы (1) Резолюции Визы Сеойства Долс<br>обавить 👔 Просмотреть Редастировать :            | п переалчи<br>дать на основании - ЭП Категории Рабочая группа (3)<br>Закончить редактирование |    | Еще - | пой торное солах се ание).<br>порт стани в проет документ на подпис ъ<br>(утверждение) руков од тву.<br>о пордилить масто кранена дружиета (колин<br>дружента) про т ав ленена отметия в карточке<br>исслование и пост са венена отметия в карточке<br>исслование и пост са венена отметия в карточке<br>исслование и пост са венена отметия в карточке<br>исслование и пост са венена отметия в карточке<br>исслование и пост са венена и пост са венена и<br>исслование и пост са венена и пост са венена и<br>исслование и пост са венена и пост са венена и<br>исслование и пост са венена и пост са венена и<br>исслование и пост са венена и пост са венена и<br>исслование и пост са венена и пост са венена и<br>исслование и пост са венена и пост са венена и<br>исслование и пост са венена и пост са венена и пост са венена и<br>исслование и пост са венена и пост са венена и<br>исслование и пост са венена и пост са венена и<br>исслование и пост са венена и пост са венена и<br>исслование и пост са венена и пост са венена и<br>исслование и пост са венена и пост са венена и<br>исслование и пост са венена и пост са венена и<br>исслование и пост са венена и пост са венена и<br>исслование и пост са венена и пост са венена и пост са венена и<br>исслование и пост са венена и пост са венена и пост са венена и<br>исслование и пост са венена и пост са венена и<br>исслование и пост са венена и пост са венена и<br>исслование и пост са венена и пост са венена и<br>исслование и пост са венена и пост са венена и<br>исслование и пост са венена и пост са венена и<br>исслование и пост са венена и пост са венена и пост са венена и<br>исслование и пост са венена и пост са венена и пост са венена и<br>исслование и пост са венена и пост са венена и пост са венена и пост са венена и пост са венена и пост са венена и<br>исслование и пост са венена и пост са венена и пост са венена и пост са венена и пост са венена и пост са венена и пост са венена и пост са венена и пост са венена и пост са венена и пост са венена и пост са венена и пост са венена и пост са венена и пост са венена и пост са венена и пост са венена и пост са вен |
| новное Процессы и задачи Перелиска Форум Журна<br>писать и закрыть Записать Отправить. Соз<br>вякиты Файны (1) Резопоции Визы Свойства Допо<br>Добавить 👼 Просмотреть Редастировать з<br>айп | п передачи<br>дать на основания • ЭП Категории Рабочая группа (3)<br>Закончить редактирование |    | Еще • | поот орное солак се ание).<br>поот орное солак се ание).<br>(утверждение) руков од тау.<br>с опрадлити водот долукиета (колин<br>доумента) проставлением отметия в аргочае<br>иссление и поот так вение отметия в аргочае<br>иссление и поот так и поот так и поот<br>с общая инструкция по работе с внутренным документ<br>Аска зарепистрировать внутренным документ<br>Аска зарепистрировать внутренным документ<br>Пров ериге утвержден за документ, поступенали в Бам н<br>Пров ериге утвержден за документ, поступенали в Бам н                                                                                                    |

Цвет текста названия файла сменится с зеленого на черный, далее вверху жмем кнопку «Записать» и затем «Отправить»:

| Основное Полисији задачи Переписка, форми Жинап передачи                                         |       |                                                                                                    |
|--------------------------------------------------------------------------------------------------|-------|----------------------------------------------------------------------------------------------------|
| Записать и заквыть Записать Отголянть Создать на основания -                                     |       | Fine - 2                                                                                                    |
|                                                                                                  |       | and 1                                                                                                    |
| Реквизиты Файлы (1) Резолюции оизок себистов Дополнительно Связи ЭП Категории Рабоная группа (3) |       | <ul> <li>Как зарегистрировать внутренний документ</li> </ul>                                                                                                    |
| Добавить 📓 Просмотреть Редактировать Закончать редактирование                                    | Еще - | <ul> <li>Общая инструкция по работе с внутренними<br/>документами</li> </ul>                                                                                                    |
| dain .                                                                                           | () D  | Как зарегистрировать внутренний документ                                                                                                    |
| 👿 Протокоп заседания                                                                             |       | Проверьте, утвержден ли документ, поступивший к Вам на<br>регистрацию. Неутвержденные документы не<br>регистрацию так в                                                                                                    |
|                                                                                                  |       | Секретарь регистрирует документы, подлисанные<br>руков одством организации. Остальные документы<br>репистрируются в подразделениях ав торами документов<br>самостоятельно                                                                                                    |
|                                                                                                  |       | Документ надо зарегистрировать в день утверждения или<br>не позднее первой половины следующего рабочего дня.                                                                                                    |
|                                                                                                  |       | При регистрации в нутреннего документа должны быть<br>заполнены следующие поля карточки:                                                                                                    |
|                                                                                                  |       | <ul> <li>регистрационный номер,</li> <li>хранение.</li> </ul>                                                                                                    |
|                                                                                                  |       | Регистрационный номер в нутреннего документа создается<br>автоматически после нажатия кнопки "№".                                                                                                    |
|                                                                                                  |       | 🔮 В начало                                                                                                    |
|                                                                                                  |       | Общая инструкция по работе с внутренними<br>документами                                                                                                    |
|                                                                                                  |       | Для подготовки нового документа Вам будет необходимо:                                                                                                    |
|                                                                                                  |       | <ul> <li>обрать и обратоти та необходимую информацию,<br/>подготовить проети доучати и а се к необходимых<br/>притокнечий с солледением устанослением, правил<br/>доучаетного ании,</li> <li>согласовать проети с заинтерес са анеными<br/>должност такими пидами.</li> <li>полученных в ходе с согласования (в случае серызной<br/>перектирования, в состаносования (в случае серызной<br/>перектиров и проети доучаетна проета сти е о<br/>поет торное согласование).</li> <li>прастаят та проети с проета серызной<br/>поет торное согласование).</li> <li>прастаят али та проети доучаетна на подпись<br/>(утверждение) рухо до таку.</li> <li>проети до таку с торное на доучаетна на подпись<br/>(утверждение) рухо до таку.</li> </ul> |

6. Если подписывать протокол должно несколько человек, сначала отправляем протокол на согласование и нажимаем «Перейти к отправке» (если подписать протокол должен только 1 человек, пропускаем пункт 6 и переходим к пункту 7):

| 10 = Колия СЭЛ МГТУ им. Н.Э. Баумана / Документооборот государственного учрежаения педакция | 211СПредпоиятие                                                                 | 🕥 🕎 🔿 Алёхина Елена Дмитриевна 💻 👩 🗙                                                                                                    |
|---------------------------------------------------------------------------------------------|---------------------------------------------------------------------------------|----------------------------------------------------------------------------------------------------|
| Протокол заседания кафедры ИУК5, Январь 2022-2023 год (                                     | Внутренний документ)                                                            |                                                                                                    |
|                                                                                             |                                                                                 |                                                                                                    |
| основное процессы задачи перениска чорум журнатнередачи                                     |                                                                                 |                                                                                                    |
| Записать и закрыть Записать Отправить Создать на основании •                                |                                                                                 | Еще - ?                                                                                                    |
| Реквизиты Файлы (1) Резолюции Визы Свойства Дополнительно Связи ЭП Категории                | Рабочая группа (3)                                                              | + Как зарегистрировать внутренний документ                                                                                                    |
| Добавить 🔋 Просмотреть Редактировать Закончить редактирование                               | File -                                                                          | <ul> <li>Общая инструкция по работе с внутренними<br/>документами</li> </ul>                                                                                                    |
| Файл Выберите вариант для отправки                                                          |                                                                                 | × карегистрировать внутренний документ                                                                                                    |
| Исполнение (новое)                                                                          | Создание нового процесса для заполнения вручную.                                | зверьте, утвержден ли документ, пос тупивший к Вам на<br>истрацию. Неутвержденные документы не<br>истрацию.                                                                                    |
| Ознакомпение (новое)                                                                        | Вы можете указать исполнителей, установить сроки, добавить предмет или<br>файл. | ретарь регистрирует документы, подписанные<br>овоством организации. Остальные документы                                                                                                    |
|                                                                                             | <b>*</b>                                                                        | истрируются в подразделениях ав торами документов<br>иостоятельно.                                                                                                    |
|                                                                                             |                                                                                 | кумент надо зарегистрировать в день утверждения или<br>позднее первой половины следующего рабочего дня.                                                                                        |
|                                                                                             |                                                                                 | <ul> <li>уегистрации в нутреннего документа должны быть<br/>олнены следующие поля карточки:</li> </ul>                                                                                         |
|                                                                                             |                                                                                 | регистрационный номер,<br>хранение.                                                                                                    |
|                                                                                             |                                                                                 | истрационный номер в нутреннего документа создается<br>гоматически после нажатия кнопки "№".                                                                                                   |
|                                                                                             |                                                                                 | В начало                                                                                                    |
|                                                                                             |                                                                                 | щая инструкция по работе с внутренними<br>кументами                                                                                                    |
| 1                                                                                           |                                                                                 | а подготовки нового документа Вам будет необходимо:                                                                                                    |
| Перейти к отправке Отмена                                                                   |                                                                                 | соористочито образо тако тисько окумента и в сех необходимых<br>подготовить проект документа и в сех необходимых<br>пригожений с соблюдением установленных правил<br>пригожений с в миля       |
|                                                                                             |                                                                                 | <ul> <li>согласовать проект с заинтересованными<br/>должностными лицами,</li> <li>доработать проект дорумента по замечаниям,<br/>полученным в ходе согласования (в случае серьезной</li> </ul> |
|                                                                                             |                                                                                 | корректиров ил проекта документа провести его<br>повторное согласов ание),<br>• представить проект документа на подпись<br>(утверждение) руков одству,                                         |
|                                                                                             |                                                                                 | <ul> <li>определять место хранения документа (копин<br/>документа) проставлением отметки в карточке<br/>процисства в тест поними проблето от с напозника.</li> </ul>                           |
|                                                                                             |                                                                                 |                                                                                                    |
| Начальная страница Протокоп заседания кафедры ИУК5. Январь 2022-2023 год (Внутренний докум  | ент) ×                                                                          |                                                                                                    |

В открывшемся окне в нижнем поле нажимаем правой кнопкой мыши, выбираем пункт «Добавить» и выбираем согласующего (исключаем подписанта, указанного при создании), также выбираем срок согласования.

| Подобрать                                                 | Направлять: Всем сразу 🔹 | Замечания подаются в соответствии с<br>компетенцией с оглас ующего подразделения,<br>которая осределается в положением о                                                                                                    |
|-----------------------------------------------------------|--------------------------|----------------------------------------------------------------------------------------------------|
| С кем согласовать                                         | Срок                     | поторал определении.                                                                                                    |
| Хартамова Опыга Мехайлоона                                | 1 день (06 02 23 17 45)  | Тры согласование проега приказа<br>согласование Стоито с трумото этипа<br>согласование с проекту приказа есть<br>замичание. То онаправ латется<br>уполнаюченских паку для пренетия<br>окончатьському паку для пренетия<br>до отното разнотакий |
| Срок обработки результатов: Дата, дни, часы, минуты       |                          |                                                                                                    |
| Контироль процесса<br>Коп. циклов: 1 - Срок: не определен |                          |                                                                                                    |

Если согласующих несколько, выбираем в пункте «Направлять» - «Смешанно», и выбираем порядок согласования:

| Подобр                 | an 🖉 🖉                                   |                     | Направлять: Смешанно 🔹  | • "не соглас вано".<br>Замичания поднотся в соответствии с<br>компетенцие с хласующего подразделения, |
|------------------------|------------------------------------------|---------------------|-------------------------|----------------------------------------------------------------------------------------------------|
| Шаг                    | С кем согласовать                        | Порядок             | Cp.                     | которая определяется положением о подгазделении.                                                      |
| 1                      | Харпамова Опьга Михайповна               | Вместе с предыдущим | 1 день (06.02.23 17:45) | При согласовании проекта приказа<br>допускается не более трех этапов                                  |
| 1                      | Алёхина Елена Дмитриевна                 | Вместе с предыдущим | 1 день (06.02.23 17:45) | согласования. Если после третьего этапа<br>согласования к проекту приказа есть                        |
| 2                      | Молчанов Алексей Никопаевич              | После предыдущего   | 1 день (07.02.23 17:30) | замечания, то он направляется<br>уполномоченному лицу для принятия                                    |
| 2                      | Вершинин Евгений Владимирович            | Вместе с предыдущим | 1 день (07.02.23 17:30) | окончательного решения. К карточке<br>документа приложите в этом случае                               |
| Срок обр               | Norta notametator (arta sua sanata       |                     |                         | проголнат разленияция.                                                                                |
| Контроли<br>Кол. цикла | ы процесса<br>ыя. 1 - Срок: не определен |                     |                         |                                                                                                    |

Нажимаем «Стартовать и закрыть».

| 🍋 😑 Копия СЭД МГТУ им. Н.Э. Баумана / Документооборот государственного учреждения, редакция 2.1.1С.Предприятие 🗘 🗇 🏠 🔾                                                                                                    | Алёхина Елена Дмитриевна 📮 💷 🛛 🗙                                                                    |
|----------------------------------------------------------------------------------------------------|----------------------------------------------------------------------------------------------------|
| ← → Согласование (создание)*                                                                                                    | 🖫 🗟 🗔 🗉 ×                                                                                           |
| Стартоваты и закрыты 3 илисаты 🐑 🖉 - 🗎 Лист согласования                                                                                                    | Еще - ?                                                                                             |
| Сопасование Дополнительно                                                                                                    |                                                                                                    |
|                                                                                                    | Как создать процесс "Согласование"                                                                  |
| Contacteats Tipotokon sacegariles (xxxxxxxxxxxxxxxxxxxxxxxxxxxxxxxxxxxx                                                                                                    | Выберите нужный шаблон согласования для<br>данного вида документа.                                  |
| Описание — 🕞 Протокол заседания кафедры ИУК6. Январь 2022-2023 год (№ 32.00-78-13 от 04.0                                                                                                    | Укажите сроки согласования. Типовые сроки<br>приведены ниже:                                        |
|                                                                                                    | Приказы, распоряжения 3 дня                                                                         |
|                                                                                                    | Инструкции, порядки, регламенты 5 дней                                                              |
|                                                                                                    | Договоры Здня                                                                                       |
|                                                                                                    | Служеоные записки 1 день                                                                            |
|                                                                                                    | Скидайте один из возможных результатов<br>согласования:                                             |
|                                                                                                    | <ul> <li>"согласовано",</li> <li>"согласовано с замечаниями",</li> <li>"не согласовано".</li> </ul> |
| Подобрать Всем сразу +                                                                                                    | Замечания подаются в соответствии с<br>компетенцией согласующего подразделения.                     |
| C ver concrete                                                                                                    | которая определяется положением о<br>подразделении.                                                 |
| Спонски должно со развите со со со Минайноги со со со со со со со со со со со со со                                                                                                    | При согласовании проекта приказа                                                                    |
|                                                                                                    | согласования. Если после трех этапов                                                                |
|                                                                                                    | согласования к проекту приказа есть<br>замечания, то он направляется                                |
|                                                                                                    | уполномоченному лицу для принятия<br>окончательного решения. К карточке                             |
|                                                                                                    | документа приложите в этом случае                                                                   |
|                                                                                                    | протокат разногласни.                                                                               |
|                                                                                                    |                                                                                                    |
|                                                                                                    |                                                                                                    |
|                                                                                                    |                                                                                                    |
| Срок обработки результатов: (дата, дин, часы, минуты                                                                                                    |                                                                                                    |
| Контроль процесса                                                                                                    |                                                                                                    |
| Кол. циклов: 1 + Срок: не определен                                                                                                    |                                                                                                    |
| A University of the first second second s |                                                                                                    |

После того, как документ будет согласован, Вам поступит новая задача «Ознакомиться с результатами согласования»:

| С Обновить 🕄 Принять к ист | опнению Подзадача Создать на ос         | ювании - Отчеть  |                | Ø · Þ · |     |     | [Tioucic (Ctrl+F) ] x ] Eute - ?                                                                  |
|----------------------------|-----------------------------------------|------------------|----------------|---------|-----|-----|---------------------------------------------------------------------------------------------------|
| Bce                        | Предмен                                 |                  |                |         | 9   | 8   | Ознакомиться с результатом согласования "Протокол заседания кафедры ИУК5.                         |
| 🐵 Документы 1              | Задача                                  | Автор            | Создана 👃      | Срок    | К   | рд  | инварь 2022-2023 год (протокол заседания)                                                         |
| Протокол заседания 1       | Протокол заседания кафедры ИУК5. Январ  | рь 2022-2023 год |                |         |     |     | Цикл: 1                                                                                           |
|                            | Ознакомиться с результатом согласования | Алёхина Елена Д  | 04.02.23 12:02 |         |     |     | Срок исполнения: не указан                                                                        |
|                            |                                         |                  |                |         |     |     | История выполнения:                                                                               |
|                            |                                         |                  |                |         |     |     | 04.02.2023 12.02, Харпамова Ольга Михайловна. Согласовано.                                        |
|                            |                                         |                  |                |         |     |     |                                                                                                   |
|                            |                                         |                  |                |         |     |     |                                                                                                   |
|                            |                                         |                  |                |         |     |     |                                                                                                   |
|                            |                                         |                  |                |         |     |     |                                                                                                   |
|                            |                                         |                  |                |         |     |     |                                                                                                   |
|                            |                                         |                  |                |         |     |     |                                                                                                   |
|                            |                                         |                  |                |         |     |     | <ul> <li>Протокол заседания кафедры ИУК5. Январь 2022-2023 год (Протокол заседания), С</li> </ul> |
|                            |                                         |                  |                |         |     |     | М Протокоп заседания                                                                              |
|                            |                                         |                  |                |         |     |     |                                                                                                   |
|                            |                                         |                  |                |         |     |     |                                                                                                   |
|                            |                                         |                  |                |         |     |     |                                                                                                   |
|                            |                                         |                  |                |         |     |     | Dana and Danacasai                                                                                |
|                            |                                         |                  |                |         |     |     | Pesynetar. Comacosano                                                                             |
|                            |                                         |                  |                |         |     |     |                                                                                                   |
|                            |                                         |                  |                |         |     |     |                                                                                                   |
|                            |                                         |                  |                |         |     |     | $\circ$                                                                                           |
|                            |                                         |                  |                |         |     | - 1 |                                                                                                   |
|                            |                                         |                  |                | a       | 4 ¥ |     | Ознакомился                                                                                       |
|                            |                                         |                  |                |         |     |     |                                                                                                   |

После завершения этапа согласования нужно отправить документ на подписание (тому, кого вы выбрали подписантом на этапе создания протокола). Открываем «Мои документы»:

| 1 🕒 📃 Копия СЭД МГТУ им. Н.Э. 1 | Баумана / Документооборот государстве                                      | нного учреждения, редакция 2.1 1С:Пре | дприятие                              | 4 O 4                    | Q Алёхина Елена Дмитриевна 🌐 💷 🗗 🗙 |
|---------------------------------|----------------------------------------------------------------------------|---------------------------------------|---------------------------------------|--------------------------|------------------------------------|
| ← → Начальная стра              | ница                                                                       |                                       |                                       |                          |                                    |
| Текущие дела                    |                                                                            |                                       |                                       |                          | Рабочий стол руководителя          |
| 🔻 Задачи мне: 1                 | Мероприятия                                                                | Календарь                             | Форум                                 |                          | Поставить задачу С                 |
| 1 0                             | В ближайш ее время<br>нет мероприятий                                      | В ближайшее время<br>нет собътий      | Новых ответов<br>на мои сообщения нет |                          | Всего задач мне (1)                |
| Не принято Просрочено           |                                                                            |                                       |                                       |                          | ? На рассмотрение (0)              |
| Мои документы: 10               | 🔻 Я редактирую                                                             | • Отсутствия                          |                                       |                          | На согласование (0)                |
| оросронено Без ответа Истекают  | Нет файлов<br>на редактировании                                            | Сейчас<br>нет отсутствующих           |                                       |                          | На утверждение (0)                 |
| Вжедневные отчеты               | <ul> <li>Мои дела (за месяц)</li> <li>15<br/>1<br/>0.5<br/>0.05</li> </ul> |                                       |                                       |                          |                                    |
| Обновлено меньше мянуты назад   | Обновить                                                                   | х Мондокументы (10) х                 |                                       | Настроить автообновление |                                    |

## Выбираем протокол и жмем на него двойным щелчком:

| 👔 😄 🗧 Копия СЭД МГТУ им. Н.Э. Баумана / Документооборот государственного учреждения, редакция 2.1 1С:Предприятие                           | 🗘 🕚 🏠 🔾 Алёхина Елена Дмитриевна ᆕ 💶 🗗 🔅                                        |
|----------------------------------------------------------------------------------------------------|---------------------------------------------------------------------------------|
| ← → ☆ Мои документы (10)<br>Создать - Создать на основании - Отправить                                                                     | 🏼 🗟 Q J : ×<br>Eule - ?                                                         |
| О заправке картриджа (№ 32.00-78-08/53 от 19.01.2023)                                                                                      | Содержание, Файты (1) Задачи, Связи                                             |
| Являюсь ответственным за документ<br>Являюсь автором документа                                                                             | Срок исполнения: не указан                                                      |
| О пропускном режиме                                                                                                    |                                                                                 |
| Являюсь подликантом документа<br>Являюсь ответственным за документ<br>Являюсь автором документа                                            |                                                                                 |
| О предоставлении отчета за 2022 календарный год                                                                                            |                                                                                 |
| Являюсь подписантом документа<br>Являюсь ответственным за документ<br>Являюсь вотором документ                                             |                                                                                 |
| Тест (№ 32.00-78-08/54 от 20.01.2023)                                                                                                    |                                                                                 |
| Являюсь ответственным за документ<br>Являюсь автором документа                                                                             |                                                                                 |
| новые рпд                                                                                                    |                                                                                 |
| Являюсь подликантом документа<br>Являюсь ответственным за документ<br>Являюсь автором документа                                            | Добавить Просмотреть Редактировать Закончить редактирование     Еще -     Файты |
| Протокол заседания                                                                                                    | м Протокор заселания                                                            |
| Являюсь подписантом документа<br>Являюсь ответственным за документ<br>Являюсь автором документ                                             |                                                                                 |
| заседания кафедры (№ 32.00-78-/1 от 30.01.2023)                                                                                            |                                                                                 |
| Являюсь ответственным за документ                                                                                                    |                                                                                 |
| протокол тест (№ 32.00-78-/2 от 30.01.2023)                                                                                                |                                                                                 |
| Увляюсь ответственным за документ                                                                                                    |                                                                                 |
| Протокол заседантия кафедры ИУКБ. Январь 2022-2023 год Являюсь подписантом документа Являяюсь ватором документа Являяюсь автором документа |                                                                                 |
| А Начальная страница Задачи мне (Новых: 0 / Просроченных: 0 / Всего: 0) × Мои документы (10) × Протокол заседан                            | ия кафедры ИУК5. Январь 2022-2023 год (Внитренний документ) х                   |

7. Нажимаем кнопку «Отправить». Выбираем «Подписание ОРД» и нажимаем «Перейти к отправке».

|                                                   | <i>c</i>                                         | 4.40.7                                                               | A          |                                                                                                    |
|---------------------------------------------------|--------------------------------------------------|----------------------------------------------------------------------|------------|----------------------------------------------------------------------------------------------------|
| ПС — Копия СЭД МГТУ им. Н.Э. Баумана / Документ   | ооборот государственного учреждения, редакция 2. | 1 1С:Предприятие                                                     | 4 ·9       | 🗘 🔾 Алехина Елена Дмитриевна 茟 🔤 🗙                                                                          |
| 🗕 🔶 🛨 Протокол заседания кафед                    | цры ИУК5. Январь 2022-2023 год (N                | º 32.00-78-/3 от 04.02.2023) (Внутренний доку                        | /мент)     | , i v i v                                                                                                   |
| Основное Процессы и задачи Переписка Форум        | Журнал перелачи                                  |                                                                      |            |                                                                                                    |
|                                                   |                                                  |                                                                      |            |                                                                                                    |
| Записать и закрыть Записать Отправить             | Создать на основании 🔹 🔒 Печать 🔹                |                                                                      |            | Еще - ?                                                                                                    |
| Обзор Реквизиты Резолюции Визы (1) Свойств        | а Дополнитепьно Связи Категории Рабоча           | ая группа (6)                                                        |            | Как зарегистрировать внутренний документ                                                                    |
|                                                   | . U.S. E                                         |                                                                      | Fille +    | <ul> <li>Общая инструкция по работе с внутренними<br/>покументами</li> </ul>                                |
| ПРОТОК                                            | Выберите вариант для отправки                    |                                                                      | a [a : □ × | Как зарегистрировать внутренний документ                                                                    |
| 04.02.2023                                        |                                                  |                                                                      |            | Проверьте, утвержден ли документ, поступивший к Вам                                                         |
| Протокол заседания кафедры ИУК5. Январь 2(        |                                                  | Подписание ОРД (комплексный процесс)                                 |            | на регистрацию. Неутвержденные документы не<br>регистрируются.                                              |
| Подготовил: Алёхина Елена Дмитриевна (04.02.202   |                                                  | Обработка                                                            |            | Секретарь регистрирует документы, подписанные                                                               |
| E-mail: alena-gur@bmstu.ru                        | Подписание ОРД                                   | Важность: Обычная                                                    |            | регистрируются в подразделениях авторами                                                                    |
| Подразделение. Кафедра Системы обработки инф      | Сопласование (новое)                             | № Действие                                                           | Срок       | Документов самостоятельно.<br>Документ надо зарегистрировать в день утверждения                             |
| Ответственный. Алехина Елена дмитриевна           |                                                  | 1 Подписать распорядительный документ                                |            | или не позднее первой половины следующего рабочего<br>дня.                                                  |
| Гриф: Общий                                       |                                                  | 2 направить на исполнение<br>3 Направить на исполнение               |            | При регистрации в нутреннего документа должны быть                                                          |
| Состояние: Согласован, Подписан, Зарегистрирова   |                                                  | 4 Регистрация ОРД                                                    |            | <ul> <li>регистрационный номер,</li> </ul>                                                                  |
| Todinican. da Alexina Elena divirpresha (04.02.2) |                                                  | 5 Прикрепить скан-копию подписанного документа.<br>6 Авторегистрация |            | • хранение.                                                                                                 |
|                                                   |                                                  | 7 Подписать распорядительный документ                                |            | создается автоматически после нажатия кнопки "№".                                                           |
|                                                   |                                                  | 8 Необходимо изменить подписанта                                     |            | 🛉 В начало                                                                                                  |
|                                                   |                                                  | 9 Подписать распорядительный документ<br>10 Регистрация ОРД          |            | Общая инструкция по работе с внутренними<br>документами                                                     |
|                                                   |                                                  | 11 Регистрация ОРД                                                   | *          | Для подготовки нового документа Вам будет                                                                   |
| 1 <b>4</b>                                        | Перейти к отправке Отмена                        |                                                                      |            | <ul> <li>неооходимо.</li> <li>собрать и обработать необходимую информацию,</li> </ul>                       |
|                                                   |                                                  |                                                                      |            | <ul> <li>подготовить проект документа и всех<br/>необходимых приложений с соблюдением</li> </ul>            |
|                                                   |                                                  |                                                                      |            | установленных правил документирования,                                                                      |
|                                                   |                                                  |                                                                      |            | должностными лицами,                                                                                        |
|                                                   |                                                  |                                                                      |            | <ul> <li>дорасотать проект документа по замечализм,<br/>полученным в ходе согласования (в случае</li> </ul> |
|                                                   |                                                  |                                                                      |            | серьезнои корректиров ки проекта документа<br>провести его повторное согласование),                         |
| 12 🐵 🗄 📑 K                                        |                                                  |                                                                      |            | <ul> <li>представить проект документа на подпись<br/>(утверждение) руководству,</li> </ul>                  |
|                                                   |                                                  |                                                                      |            | · OPPORORIETI MOSTO V POMOLINE ROMINIONTO (VORUM                                                            |

## Нажимаем «Стартовать и закрыть»

| 1 🕒 😑 Копия СЭД МГТУ им. Н.Э. Баумана / Документооборот государственного учреждения, редакция 2.1 1С:Предприятие | ие 🗘 😗 🔂 📿 Алёхина Елена Дмитриевна 🐺 💶 🖆                                       | > |
|----------------------------------------------------------------------------------------------------|---------------------------------------------------------------------------------|---|
| —————————————————————————————————————                                                                            | 1                                                                               | × |
| Стартовать и закрыть Записать Стартовать и закрыть (Стартовать и закрыть (Ctrl+Enter)                            | Eщe -                                                                           | ? |
| Обработка "Протокол заседания кафедры ИУК5. Январь 2022-2023 год (Внутренний документ)"                          | Обычная                                                                         | • |
| Описание (общее для всех действий)                                                                               | ] 🕞 Протокол заседания кафедры ИУК5. Январь 2022-2023 год (Внутренний документ) |   |
|                                                                                                    |                                                                                 |   |
|                                                                                                    |                                                                                 |   |
|                                                                                                    |                                                                                 |   |
|                                                                                                    |                                                                                 |   |
|                                                                                                    |                                                                                 |   |
|                                                                                                    |                                                                                 |   |
|                                                                                                    |                                                                                 |   |
|                                                                                                    |                                                                                 |   |
|                                                                                                    |                                                                                 |   |
|                                                                                                    |                                                                                 |   |
|                                                                                                    |                                                                                 |   |
|                                                                                                    |                                                                                 |   |
|                                                                                                    |                                                                                 |   |
|                                                                                                    |                                                                                 |   |
|                                                                                                    |                                                                                 | - |
| Контролер. т                                                                                                    |                                                                                 |   |
| Срок: не определен ( <u>рассчитать</u> )                                                                         |                                                                                 |   |

♠ Начальная страница Задачи мне (Новых: 0 / Просроченных: 0 / Всего: 0) × Мои документы (10) × Протокол заседания кафедры ИУК5: Январь 2022-2023 год (Внутренний документ) × Комплексный процесс (создание) ×

8. После подписания Вам придет задача «Ознакомиться с результатом подписания», а затем задача «Ознакомиться с результатом регистрации»:

| 1 Копия СЭД МГТУ им. Н.Э. К | Баумана / Документооборот государственного учреждения, редакция 2.1 1С.Предприятие |      | 👃 🕚 🏠 🔾 Алёхина Елена Дмитриевна 🌐 🔤 🗙                                                                                                    |
|-----------------------------|------------------------------------------------------------------------------------|------|----------------------------------------------------------------------------------------------------|
| ← → Задачи мне (I           | Новых: 0 / Просроченных: 0 / Всего: 0)                                             |      | 🛄 同 Q. I. ×                                                                                                    |
| С Обновить 🕼 Принять к и    | сполнению Подзадача Создать на основании - Отчеты 🕖 😰 🖉 - 🏳 -                      |      | Поиск (Ctrl+F) х Еще - ?                                                                                                    |
| Bce                         | Предмет                                                                            | 19   | Ознакомиться с результатом подписания: Подписать распорядительный                                                                                                    |
|                             | Задача Автор Создана 🗼 Срок                                                        | к Рд | документ таротокол заседания кафедры изко. энварь 2022-2023 год<br>(Внутренний документ                                                                                 |
|                             | Протокол заседания кафедры ИУК5. Январь 2022-2023 год                              |      | Цикл: 1                                                                                                    |
|                             | Ознакомиться с результатом подписания: П Алёхина Елена Д 04.02.23 12:05            |      | Срок исполнения: не указан                                                                                                    |
|                             |                                                                                    |      | Для исполнения задачи "Подписание ОРД" Вам необходимо ознакомиться и подписать<br>электронный документ.<br>Если подписы не состоялась отклонить задачу с комментариями. |
|                             |                                                                                    |      | История выполнения;                                                                                                    |
|                             |                                                                                    |      | 04.02.2023 12.05, Алёхина Елена Дмитриевна. Подписано.                                                                                                    |
|                             |                                                                                    |      | Протокол заседания кафедры ИУК5. Янеарь 2022-2023 год (Внутренний документ),     То Протокол заседания     Результат: Подлисано                                         |

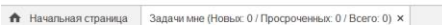

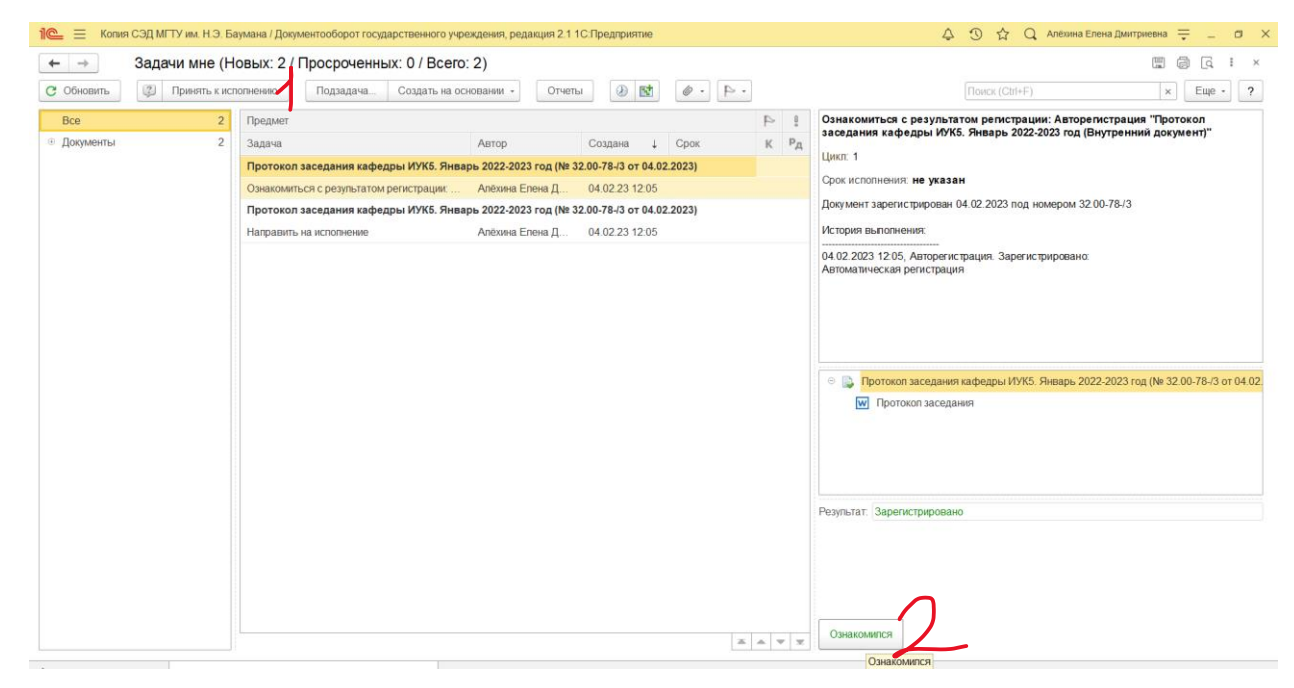

9. Также придет задача на исполнение, нажимаем «Принять к исполнению»:

| Bce       | 1 | Предмет                            |                         |                     |       | 4 | 0  | Направить на исполнение "Протокол заседания кафедры ИУК5. Январь 202    |
|-----------|---|------------------------------------|-------------------------|---------------------|-------|---|----|-------------------------------------------------------------------------|
| Документы | 1 | Задача                             | Автор                   | Создана 👃           | Срок  | ĸ | рд | 2023 год (№ 32.00-78-/3 от 04.02.2023) (Внутренний документ)"           |
|           |   | Протокод заседания кафедры ИУК5 Ян | варь 2022-2023 год (№ 3 | 2 00-78-/3 or 04 02 | 2023) |   | -  | Срок исполнения: не указан                                              |
|           |   | Направить на исполнение            | Алёхина Епена Л         | 04 02 23 12:05      | ,     |   |    | У задачи нет описания.                                                  |
|           |   |                                    | r orozonia conorna pa   | 04.02.20 12.00      |       |   |    |                                                                         |
|           |   |                                    |                         |                     |       |   |    |                                                                         |
|           |   |                                    |                         |                     |       |   |    |                                                                         |
|           |   |                                    |                         |                     |       |   |    |                                                                         |
|           |   |                                    |                         |                     |       |   |    |                                                                         |
|           |   |                                    |                         |                     |       |   |    |                                                                         |
|           |   |                                    |                         |                     |       |   |    |                                                                         |
|           |   |                                    |                         |                     |       |   |    |                                                                         |
|           |   |                                    |                         |                     |       |   |    |                                                                         |
|           |   |                                    |                         |                     |       |   |    | Протокол заседания кафедры изко. январь 2022-2023 год (№ 32.00-78-73 от |
|           |   |                                    |                         |                     |       |   |    | Гротокоп заседания                                                      |
|           |   |                                    |                         |                     |       |   |    |                                                                         |
|           |   |                                    |                         |                     |       |   |    |                                                                         |
|           |   |                                    |                         |                     |       |   |    |                                                                         |
|           |   |                                    |                         |                     |       |   |    |                                                                         |
|           |   |                                    |                         |                     |       |   |    | Ваш комментарий                                                         |
|           |   |                                    |                         |                     |       |   |    |                                                                         |
|           |   |                                    |                         |                     |       |   |    |                                                                         |
|           |   |                                    |                         |                     |       |   |    |                                                                         |
|           |   |                                    |                         |                     |       |   |    |                                                                         |
|           |   |                                    |                         |                     |       |   |    |                                                                         |
|           |   |                                    |                         |                     | -     |   |    | Исполнено                                                               |

Если изначально был создан протокол заседания, необходимо загрузить скан-копию в формате pdf оригинала документа с собранными подписями (для протоколов совещания переходим сразу к пункту 10).

Для загрузки скан-копии протокола в формате pdf нажимаем правой кнопкой мыши на карточку протокола и выбираем пункт «Открыть карточку»:

| 1 🕒 😑 Копия                   | я СЭД МГТУ им. Н.Э. Б | аумана / Докум  | ентооборот госуд  | арственного учрежден | ия, редакция 2.1 1 | 1С:Предприятие      |         |            |    | 🗘 🗊 🏠 📿 Алёхина Елена Дмитриевна ᆕ 💷 🗗 🗙                                                                                                    |
|-------------------------------|-----------------------|-----------------|-------------------|----------------------|--------------------|---------------------|---------|------------|----|----------------------------------------------------------------------------------------------------|
| $\leftarrow$ $\rightarrow$    | Задачи мне (Н         | овых: 1 / Г     | Іросроченнь       | ыx: 0 / Bcero: 1)    |                    |                     |         |            |    | ×                                                                                                    |
| С Обновить                    | 😲 Принять к ис        | полнению        | Подзадача         | Создать на основан   | ии - Отчет         | bl 🛞 🚺              | Ø · P · |            |    | Поиск (Сtrl+F) х Еще - ?                                                                                                    |
| Bce                           | 1                     | Предмет         |                   |                      |                    |                     |         | 4          | 8  | Направить на исполнение "Протокол заседания кафедры ИУК5. Январь 2022-                                                                                                    |
| <ul> <li>Документы</li> </ul> | 1                     | Задача          |                   | ABT                  | rop                | Создана 👃           | Срок    | К          | Pд | 2023 год (№ 32.00-78-/3 от 04.02.2023) (Внутренний документ)"<br>-                                                                                                    |
|                               |                       | Протокол з      | аседания кафе,    | дры ИУК5. Январь 20  | 22-2023 год (№ 3   | 2.00-78-/3 от 04.02 | .2023)  |            |    | Срок исполнения: не указан                                                                                                    |
|                               |                       | Направить н     | а исполнение      | Anë                  | Ехина Елена Д      | 04.02.23 12:05      |         |            |    |                                                                                                    |
|                               |                       |                 |                   |                      |                    |                     |         |            |    |                                                                                                    |
|                               |                       |                 |                   |                      |                    |                     |         |            |    |                                                                                                    |
|                               |                       |                 |                   |                      |                    |                     |         |            |    |                                                                                                    |
|                               |                       |                 |                   |                      |                    |                     |         |            |    |                                                                                                    |
|                               |                       |                 |                   |                      |                    |                     |         |            |    |                                                                                                    |
|                               |                       |                 |                   |                      |                    |                     |         |            |    |                                                                                                    |
|                               |                       |                 |                   |                      |                    |                     |         |            |    |                                                                                                    |
|                               |                       |                 |                   |                      |                    |                     |         |            |    | C The second method in the second method in the second second sec |
|                               |                       |                 |                   |                      |                    |                     |         |            |    | W Пр Добавить предмет                                                                                                    |
|                               |                       |                 |                   |                      |                    |                     |         |            |    |                                                                                                    |
|                               |                       |                 |                   |                      |                    |                     |         |            |    | Эдалить предмет                                                                                                    |
|                               |                       |                 |                   |                      |                    |                     |         |            |    | Открыть карточку                                                                                                    |
|                               |                       |                 |                   |                      |                    |                     |         |            |    | Ваш коммента                                                                                                    |
|                               |                       |                 |                   |                      |                    |                     |         |            |    | Редактировать F4                                                                                                    |
|                               |                       |                 |                   |                      |                    |                     |         |            |    | Закончить редактирование Shift+F4                                                                                                    |
|                               |                       |                 |                   |                      |                    |                     |         |            |    | Сохранить на диск                                                                                                    |
|                               |                       |                 |                   |                      |                    |                     |         |            |    | ч⊡ Копировать Ctr/+C                                                                                                    |
|                               |                       |                 |                   |                      |                    |                     | ,       |            |    | Исполнено                                                                                                    |
|                               |                       |                 |                   |                      |                    |                     | *       | * <b>v</b> | ×  |                                                                                                    |
| 🔒 Начальная стр               | раница Задачи мне     | (Новых: 1 / Про | осроченных: 0 / В | cero: 1) ×           |                    |                     |         |            |    |                                                                                                    |

Нажимаем кнопку «Добавить файл к документу» (зеленый круг с белым плюсиком):

| 🎍 🚍 Колия СЭД МГТУ им. Н.Э. Баумана / Документооборот государственного учреждения, редакция 2.1 1С.Предприятие                                                                                                    | 🗘 🕚 🏠 🔾 Алёхина Елена Дмитриевна 🌐 💷 🗗                                                                                                    |
|----------------------------------------------------------------------------------------------------|----------------------------------------------------------------------------------------------------|
| ⊢ 🔿 ☆ Протокол заседания кафедры ИУК5. Январь 2022-2023 год (№ 32.00-78-/3 от 04.02.2023) (Внутренний                                                                                                    | документ) 🗒 🗟 🖉 I                                                                                                    |
| основное Процессы и задачи Переписка Форум Журнал передачи                                                                                                    |                                                                                                    |
| Записать и закрыть Записать Отравить Создать на основании - 🍙 Печать -                                                                                                    | Eщe -                                                                                                    |
| бор Рекакиты Резолюции Визы (1) Свойства Дологингтельно Савии Категории Рабочая гр Раз (8)<br>КФ МГТУ им. Н.Э. Баумана<br>ПРОТОКОЛ ЗАСЕДАНИЯ<br>04.02.2023 № 32.00.78-/3<br>Протокол заседания кафедры ИУК5. Январь 2022.2023 год<br>Подготови: Алехина Елена Дматриевна (04.02.2023)<br>Е-тапа! аблао диботили и<br>Пододанти, райт к документу<br>Филорови: Алехина Елена Дматриевна<br>Подготови: Алехина Елена Дматриевна<br>Патака Протокосты заседания<br>Гриф: Общий<br>Состояние: Собщий<br>Состояние: Собщий<br>Состояние: Собщий<br>Состояние: Собщий<br>Состояние: Слассевы, Подлисан, Зарегистрирован, На исполнении<br>Подлисан: Да Алехина Елена Дмитриевна (04.02.2023) | <ul> <li>Euro</li> <li>Cara taperint proportants sury presenting acyusteria tapato e any presenting acyusteria tapato e any presenting acyustapato e any presenting acyusteria tapato</li></ul> |
| a4 ⊚ "E ⊒ K                                                                                                    | <ul> <li>необходямых, припокений с собладением<br/>устанослявных поракт произполявляется собладением<br/>солтаковать проет с замитерос одинными<br/>должностными пларми.</li> <li>доработать проет до учиета по замичаниям,<br/>полученных в заде согласования (с служае<br/>сершений корректиров и проета документ а<br/>проета ти от окато сроке с отдакования (с служае<br/>сершений корректиров и проета документа<br/>проета ти от опроета документа на подпись<br/>(утекридание) кухов ода таку.</li> </ul>                                                                                                    |

В появившемся окошке выбираем «Загрузить с диска...» и выбираем нужный pdf-файл:

| Создание | е нового :                       | × |
|----------|----------------------------------|---|
|          | Создать по шаблону               |   |
|          | Загрузить с диска                |   |
|          | загрузить с диска<br>Сканировать |   |
|          |                                  |   |

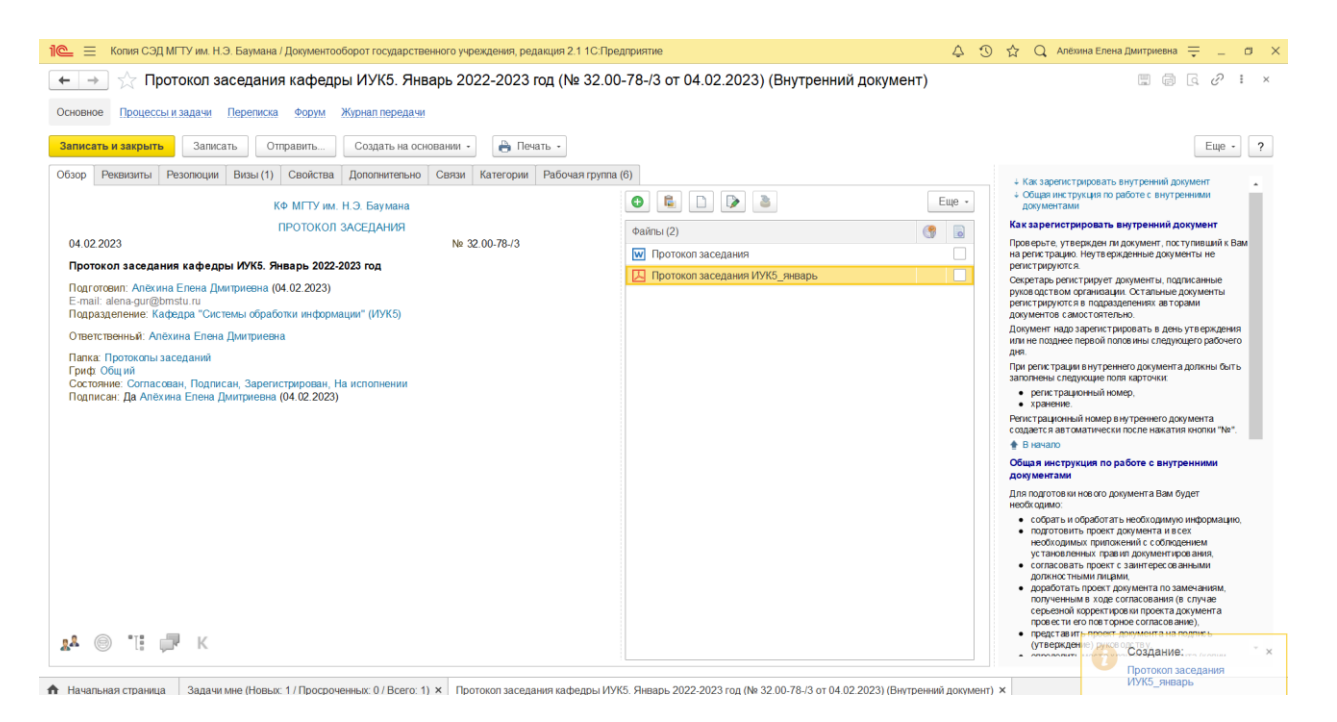

Теперь отмечаем его как скан-копию оригинала документа галочкой в квадратике справа и нажимаем «Записать и закрыть»:

| кония СЭД мігту им. п.э. Баумана / Документовороттосударственного учреждения, редакция 2.1                           | 1С:Предприятие                             | 4 9 1     | 🗘 🔾 Алёхина Елена Дмитриевна 茟 💷                                                                                                    |
|----------------------------------------------------------------------------------------------------|--------------------------------------------|-----------|----------------------------------------------------------------------------------------------------|
| 📑 📩 Протокол заседания кафедры ИУК5. Январь 2022-2023 год (№                                                         | 32.00-78-/3 от 04.02.2023) (Внутренний дон | кумент) * |                                                                                                    |
| новное Процессы и задачи Переписка Форум Журнал передачи                                                             |                                            |           |                                                                                                    |
| писать и закрыть Запи ать Отправить Создать на основании - 🔒 Печать -                                                |                                            |           | Еще -                                                                                                    |
| зор Реквизиты Резолюции Стан (1) Свойства Дополнительно Связи Категории Рабочая                                      | rpynna (6)                                 |           | Как зарегистрировать внутренний документ                                                                                                    |
| КФ МГТУ им. Н.Э. Баумана                                                                                             | 0 🛍 🗋 🕨 🛎                                  | Еще -     | <ul> <li>Общая инструкция по работе с внутренними<br/>документами</li> </ul>                                                                                                    |
| ПРОТОКОЛ ЗАСЕДАНИЯ                                                                                                   | Файпы (2)                                  |           | Как зарегистрировать внутренний документ                                                                                                    |
| 4.02.2023 № 32.00-78-/3                                                                                              | Протокол заседания                         |           | Проверьте, утвержден ли документ, поступивший к Ва<br>на регистрацию. Неутвержденные документы не                                                                                                    |
| ротокол заседания кафедры ИУК5. Январь 2022-2023 год                                                                 | Протокоп заседания ИУК5_январь             |           | регистрируются.<br>Секретарь регистрирует документы, подписанные                                                                                                    |
| logroтовил: Алёхина Елена Дмитриевна (04.02.2023)<br>-mail: alena-gur@bmstu.ru                                       |                                            | •         | руков одством организации. Остальные документы<br>регистрируются в подразделениях авторами                                                                                                    |
| одразделение: Кафедра "Системы обработки информации" (ИУК5)                                                          |                                            |           | документов самостоятельно.<br>Документ надо зарегистрировать в день утверждения                                                                                                    |
| тветственный: Алехина Елена Дмитриевна                                                                               |                                            |           | или не позднее первой половины следующего рабочего<br>дня.                                                                                                    |
| тапка. протокопы заседании<br>риф: Общий                                                                             |                                            |           | При регистрации в нутреннего документа должны быть<br>заполнены следующие поля карточки:                                                                                                    |
| остояние: Согласован, подписан, зарегистрирован, на исполнении<br>Тодписан: Да Алёхина Елена Дмитриевна (04.02.2023) |                                            |           | <ul> <li>регистрационный номер,</li> <li>хранение</li> </ul>                                                                                                    |
|                                                                                                    |                                            |           | Регистрационный номер в нутреннего документа<br>создется в автоматически после нажатия кнопки "Ме"                                                                                                    |
|                                                                                                    |                                            |           | <ul> <li>В начало</li> </ul>                                                                                                    |
|                                                                                                    |                                            |           | Общая инструкция по работе с внутренними<br>документами                                                                                                    |
|                                                                                                    |                                            |           | Для подготов ки нов ого документа Вам будет<br>необкодимо:                                                                                                    |
|                                                                                                    |                                            |           | <ul> <li>собрать и обработать необходимую информацию<br/>подготовить проект документа и в сех<br/>необходиных пригихений с собледением<br/>установлениях правит документирования,<br/>с опласовать проект с замит серес сеа инъми<br/>докумест тыми пядмия,<br/>полученным в ходе согласования (в случае<br/>сеременай корестирова и проекта документа<br/>проект и его повт среме согласование),<br/>представить проект документа да подпась.</li> </ul> |
|                                                                                                    |                                            |           | () (T.D. 0.000) DOULOD 0 DO TO 11                                                                                                    |

## 10. Нажимаем «Исполнено» в задаче на исполнение, при необходимости оставляем комментарий:

| Bce 1       | Предмет                               |                        |                   |          | 9   | 8     | Направить на исполнение "Протокол заседания кафедры ИУК5. Январь 2022-<br>2023 год (№ 32.00-78-/3 от 04.02.2023) (Внутренний документ)" |
|-------------|---------------------------------------|------------------------|-------------------|----------|-----|-------|----------------------------------------------------------------------------------------------------|
| Документы 1 | Задача                                | Автор                  | Создана           | Срок     | К   | рд    |                                                                                                    |
|             | Протокол заседания кафедры ИУК5. Янва | рь 2022-2023 год (№ 33 | 2.00-78-/3 от 04. | )2.2023) |     |       | орок исполнения. не указан                                                                                                    |
|             | Направить на исполнение               | Алёхина Елена Д        | 04.02.23 12:05    |          |     |       |                                                                                                    |
|             |                                       |                        |                   |          |     |       |                                                                                                    |
|             |                                       |                        |                   |          |     |       |                                                                                                    |
|             |                                       |                        |                   |          |     |       |                                                                                                    |
|             |                                       |                        |                   |          |     |       |                                                                                                    |
|             |                                       |                        |                   |          |     |       |                                                                                                    |
|             |                                       |                        |                   |          |     |       |                                                                                                    |
|             |                                       |                        |                   |          |     |       |                                                                                                    |
|             |                                       |                        |                   |          |     |       |                                                                                                    |
|             |                                       |                        |                   |          |     |       | Протокол заседания кафедры ИУК5. Январь 2022-2023 год (№ 32.00-78-/3 от 04.02.                                                          |
|             |                                       |                        |                   |          |     |       | Протокоп заседания                                                                                                    |
|             |                                       |                        |                   |          |     |       | Протокоп заседания ИУК5_январь                                                                                                    |
|             |                                       |                        |                   |          |     |       |                                                                                                    |
|             |                                       |                        |                   |          |     |       |                                                                                                    |
|             |                                       |                        |                   |          |     |       |                                                                                                    |
|             |                                       |                        |                   |          |     |       | Ваш комментарии                                                                                                    |
|             |                                       |                        |                   |          |     |       |                                                                                                    |
|             |                                       |                        |                   |          |     |       |                                                                                                    |
|             |                                       |                        |                   |          |     |       |                                                                                                    |
|             |                                       |                        |                   |          |     | _ []  |                                                                                                    |
|             |                                       |                        |                   | -        |     | _     | Исполнено                                                                                                    |
|             |                                       |                        |                   | *        | - 1 | - 131 |                                                                                                    |